## No es posible ubicar la taxonomía requerida.

Al abrir XBRL Express y consultar por la opción "NUEVO" del menú de "archivos el catalogo" no se despliega adecuadamente el catálogo, presentándose en blanco o desplegando líneas que mencionan "Cache" o "W3C"

|                                            | Dana dia   |                                                                                                    | Consider                 |
|--------------------------------------------|------------|----------------------------------------------------------------------------------------------------|--------------------------|
| encoure una taxonomya de la Inta           |            | Searcone una taxonomia de la insta<br>Cache Reporting Standard (cohemas)<br>Dache of achemas from XBRE (international including Role R<br>VUCC schemas used by the UTR.xsd schema | egusty and Type Registry |
| Execution   characteristic and the   prove | Contractor | Architecture - Directors de architecture                                                                                                    | Canadar                  |

CAUSAS Y MANEJO

Este comportamiento está asociado con inconvenientes de conectividad del computador o la red donde se encuentra instalada la herramienta.

## Prerrequisito:

Antes de iniciar los pasos, es necesario asegurar que el computador donde se ejecuta la herramienta no tiene restricciones de acceso en los servidores (proxy, firewall o de antivirus) que lo gobiernan bien sea eliminando las restricciones, o usándolo en una red libre de ellas.

Lar rutas URL a abrir (o IPs de ser necesarias) son:

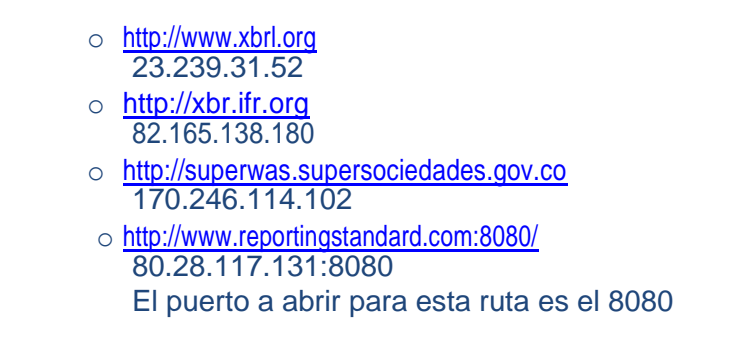

A continuación se relacionan las posibles soluciones, desde la más simple hasta la más compleja.

Solución 1: Forzar la actualización del catálogo sin reinstalaciones.

Pasos:

- 1. Cerrar XBRL Express.
- 2. Pulsar simultáneamente las teclas "Windows" y la tecla "R"

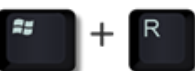

3. En la ventana que se despliega escribir el texto %appdata% y pulsar el botón "Aceptar"

|                | Escriba el nombre del programa, carp<br>recurso de Internet que desea abrir co | oeta, documento o<br>on Windows. |
|----------------|--------------------------------------------------------------------------------|----------------------------------|
| <u>A</u> brir: | %appdata%                                                                      | 5                                |
|                |                                                                                |                                  |

4. En el explorador de Windows que se despliega acceder a la carpeta con nombre ReportingStandarfXBRLTools

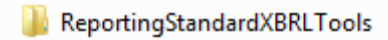

5. En esa carpeta eliminar el archivo con nombre "XBRLStaticCatalog2.xml"

XBRLStaticCatalog2.xml

6. Acceder en esa misma carpeta a la carpeta con nombre "xbrl-packages"

🔰 xbrl-packages

7. Eliminar todo el contenido de esta carpeta

| Nombre                            | Fecha de modificación | Tipo        | Tamaño   |  |
|-----------------------------------|-----------------------|-------------|----------|--|
| 📧 sds-esfa-2015-02-03.zip         | 29/03/2016 02:17 PM   | Archivo ZIP | 2.747 KB |  |
| 📓 sds-finejercicio-2015-03-04.zip | 29/03/2016 02:17 PM   | Archivo ZIP | 68 KB    |  |
| 📓 sds-finejercicio-2015-12-31.zip | 29/03/2016 02:17 PM   | Archivo ZIP | 260 KB   |  |

- 8. Reiniciar XBRL Express
- 9. Abrir nuevamente elarchivo.

Si con estos pasos se mantiene la situación, proceda a ejecutar los pasos descritos en la Solución 2 (asegúrese de haber tenido en cuenta lo mencionado en el texto del <u>prerrequisito</u>)

## Solución 2: Reinstalar el aplicativo.

Pasos:

- 1. Cerrar XBRL Express.
- 2. Acceder por el panel de control a la opción que permite desinstalar programas
- 3. Ubicar y desinstalar el aplicativo XBRL Express de Reporting Estándar...

| control<br>Ver actualizaciones instaladas              | Para desinstalar un programa, selecciónelo en la lista y d | espués haga clic en Desinstalar, Cambia | r o Reparar.  |         |              |       |   |
|--------------------------------------------------------|------------------------------------------------------------|-----------------------------------------|---------------|---------|--------------|-------|---|
| Activar o desactivar las<br>características de Windows |                                                            |                                         |               |         | 8            | 0     |   |
| Instalar un programa desde la                          | Organizar +                                                |                                         |               |         |              | 0== • |   |
| red                                                    | Nombre                                                     | Editor                                  | Se instaló el | Tamaño  | Versión      |       |   |
|                                                        | Gracle VM VirtualBox 4.3.12                                | Oracle Corporation                      | 03/10/2014    | 153 MB  | 4.3.12       |       |   |
|                                                        | 骨Postal Oficializar Word Addin                             | Tandem S.A                              | 01/06/2014    | 1,11 MB | 1.00.0000    |       |   |
|                                                        | Prerequisites for SSDT                                     | Microsoft Corporation                   | 13/12/2013    | 6,36 MB | 11.0.2100.60 |       |   |
|                                                        | RabbitMQ Server                                            | GoPivotal, Inc.                         | 02/02/2016    | 4,62 MB | 3.5.4        |       | 1 |
|                                                        | Kealtek High Definition Audio Driver                       | Realtek Semiconductor Corp.             | 05/03/2013    |         | 6.0.1.6730   |       |   |
|                                                        | SetupTDMcr8                                                | Nombre predeterminado de la c           | 02/07/2013    | 10,1 MB | 1.0.0        |       |   |
|                                                        | Setup TDMCtrls                                             | Nombre predeterminado de la c           | 02/07/2013    | 7,77 MB | 1.0.0        |       |   |
|                                                        | SetupTDMOpenSign                                           | Nombre predeterminado de la c           | 02/07/2013    | 32,0 KB | 1.0.0        |       |   |
|                                                        | Skype <sup>™</sup> 7.18                                    | Skype Technologies S.A.                 | 27/01/2016    | 79,7 MB | 7.18.109     |       |   |
|                                                        | SQL Server Browser for SQL Server 2012                     | Microsoft Corporation                   | 13/12/2013    | 9,88 MB | 11.0.2100.60 |       |   |
|                                                        | STORM User 2.2 - Supersociedades                           |                                         | 28/03/2016    |         |              |       |   |
|                                                        | System Center Endpoint Protection                          | Microsoft Corporation                   | 15/10/2015    |         | 4.7.214.0    |       |   |
|                                                        | 🖭 Visual Studio 2010 Prerequisites - English               | Microsoft Corporation                   | 13/12/2013    | 23,3 MB | 10.0.40219   |       |   |
|                                                        | 🖓 Visual Studio Tools for the Office system 3.0 Runtime    | Microsoft Corporation                   | 14/04/2014    |         |              |       |   |
|                                                        | Windows Firewall Configuration Provider                    | Microsoft Corporation                   | 12/09/2013    | 342 KB  | 1.2.3412.0   |       |   |
|                                                        | WinSCP 5.1.7                                               | Martin Prikryl                          | 09/09/2013    | 11.9 MB | 5.1.7        |       | _ |
|                                                        | Standar x64 - 2.8.8                                        | Reporting Estándar S.L.                 | 17/03/2016    | 70,1 MB | 2.8.8.964    |       |   |

- 4. Descargar e instalar la última versión disponible
  - a. Si el computador funciona a 32 bits, puede descargar el instalador accediendo al siguiente vínculo: <u>INSTALADOR 32 bits</u>
  - b. Si el computador funciona a 64 bits, puede descargar el instalador accediendo al siguiente vínculo: <u>INSTALADOR 64 bits</u>

Si con estos pasos se mantiene la situación, proceda a ejecutar los pasos descritos en la Solución 3 (asegúrese de haber tenido en cuenta lo mencionado en el texto del <u>prerrequisito</u>)

## Solución 3: Reinstalar Java.

Pasos:

- 1. Cerrar XBRL Express.
- 2. Acceder por el panel de control a la opción que permite desinstalar programas
- 3. Ubicar y desinstalar Java
- 4. Descargar e instalar la última versión disponible Java accediendo a www.java.com

Siconestospasossemantienela situación, seránecesario utilizar esteaplicativo en otro computador (asegúrese de haber tenido en cuenta lo mencionado en el texto del prerrequisito)